# Menambah Siswa di Dashboard

Anda dapat menambah siswa di dashboard tanpa harus melalui upload/unggah data siswa dari file excel.

Ouration 5 minute(s)

## Contents

Introduction Step 1 - Silahkan Buka Dashboard Lembaga Anda Step 2 - Klik Menu Siswa Step 3 - Pilih Tambah Siswa Baru Step 4 - Pilih Kelas yang Dituju Step 5 - Masukkan Nama Siswa Step 6 - Masukkan Nomor Induk Siswa Step 7 - Masukkan Nomor Ponsel Step 8 - Masukkan Email dan Klik Simpan Step 9 - Selesai Comments

# Introduction

Kini Anda dapat menambahkan satu siswa baru atau pindah di dashboard lembaga Anda.

## Step 1 - Silahkan Buka Dashboard Lembaga Anda

Klik https://dashboard.infradigital.io/pre-login untuk log in ke dashboard sekolah Anda. Pastikan menggunakan email yang sudah di aproval oleh tim Jaringan IDN.

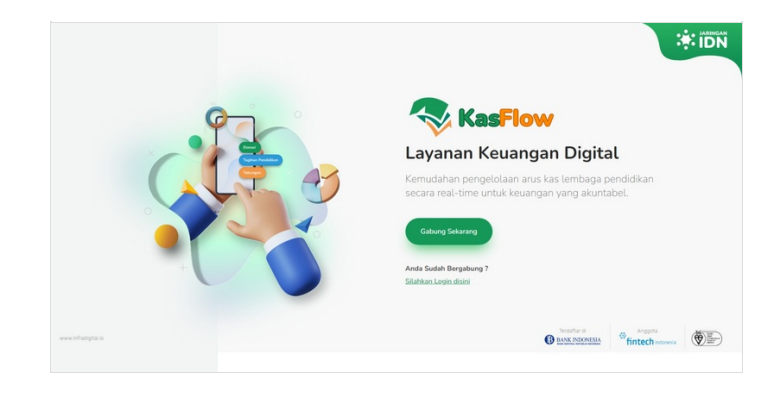

# Step 2 - Klik Menu Siswa

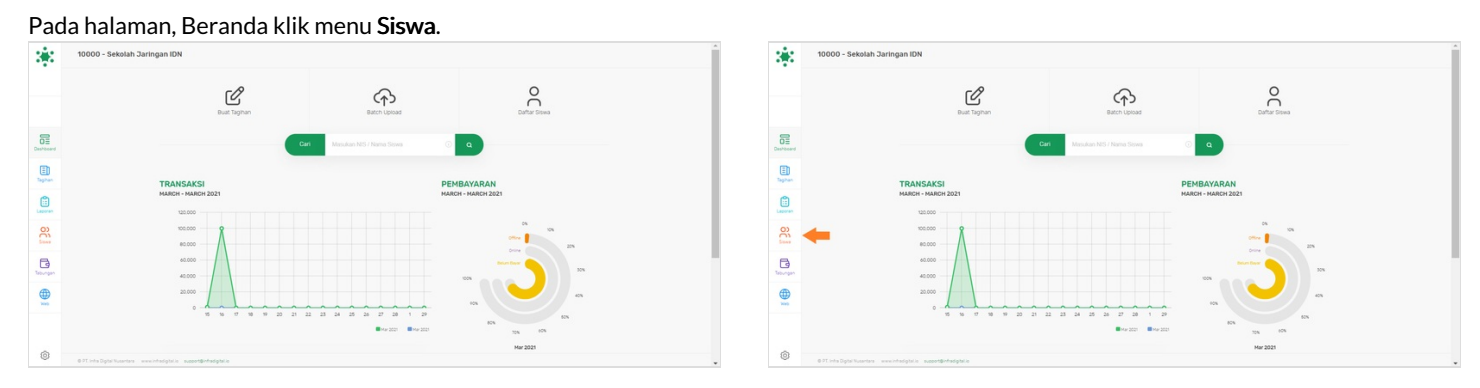

## Step 3 - Pilih Tambah Siswa Baru

Kemudian pilih Tambah Siswa Baru untuk menambahkan siswa di dashboard.

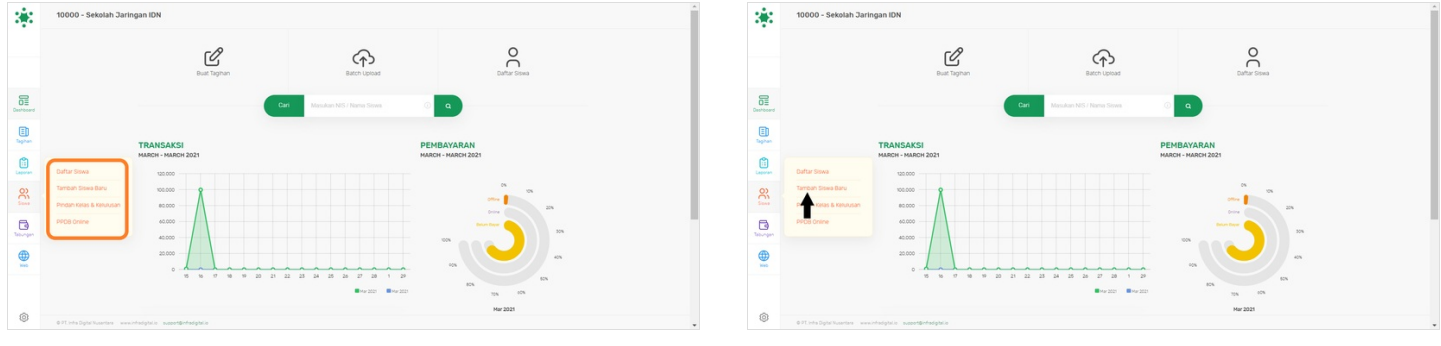

## Step 4 - Pilih Kelas yang Dituju

Silahkan pilih Kelas yang di tuju untuk siswa tersebut pada kolom Kelas.

| Tambah Siswa Baru                                                                                                    |                                                                                        | Gunakan Batch Uploa                           | d → OJ Sisw<br>Tambał | a<br>Siswa Baru    | Gunakan Batch Upload → |
|----------------------------------------------------------------------------------------------------|----------------------------------------------------------------------------------------|-----------------------------------------------|-----------------------|--------------------|------------------------|
| Kelas                                                                                                    | Nama Lengkap Siswa                                                                     |                                               | Kelas                 | Nama Lengkap Siswa |                        |
| 10 TMI 2                                                                                                    | e.g Ahmad Yusuf                                                                        |                                               | 10 TMI 2              | ¢ e.g Ahmad Yusuf  |                        |
| omor Induk Siswa                                                                                                    | Nomor Ponsel                                                                           | Email                                         | Nomor Hauk Siswa      | Nomor Ponsel       | Email                  |
|                                                                                                    |                                                                                        |                                               |                       |                    |                        |
| O) Siswa                                                                                                    |                                                                                        |                                               | 8                     |                    |                        |
| O) Siswa<br>Tambah Siswa Baru<br>Kelas                                                                                                    | Nama Lengkap Siswa                                                                     | Gunakan Batch Uploa                           | x → 1                 |                    |                        |
| C) Siswa<br>Tambah Siswa Baru<br>Kelas                                                                                                    | Nama Lengkap Siswa                                                                     | Gunakan Batch Uploa                           |                       |                    |                        |
| Kelas<br>10 TMI 2<br>10 TMI 2<br>AKI<br>CALON SISWA BARU                                                                                                    | Nama Lengkap Siswa<br>e.g. Ahmad Yusuf<br>Nomor Ponsel                                 | Gunakan Batch Uploa                           |                       |                    |                        |
| C) Siswa<br>Tambah Siswa Baru<br>Kelas<br>10 TMI 2<br>10 TMI 2<br>AK1<br>CALON SISWA BARU<br>DELETE<br>DONATUR NON SISWA<br>FINANCE NON SISWA                                                                                                    | Nama Lengkap Siswa<br>e.g. Ahmad Yusuf<br>Nomor Ponsel<br>Orang Tua / Siswa            | Gunakan Batch Uploa                           |                       |                    |                        |
| CONSISWA<br>Tambah Siswa Baru<br>Kelas<br>10 TMI 2<br>AK1<br>10 CALON SISWA BARU<br>DELETE<br>DONATUR NON SISWA<br>FINANCE<br>INFORMATIKA 2020<br>KELAS 10<br>KELAS 10<br>KELA       | Noma Lengkap Siswa<br>e.g. Ahmad Yusuf<br>Nomor Ponsel<br>Orang Tua / Siswa<br>SilePAN | Gunakan Batch Uptoa                           |                       |                    |                        |
| C) Siswa<br>Tambah Siswa Baru<br>Kelas<br>10 TMI 2<br>10 TMI 2<br>10 TMI | Nama Lengkap Siswa<br>e.g. Ahmad Yusuf<br>Nomor Ponsel<br>Orang Tua / Siswa<br>SIMPAN  | Gunakan Batch Upica<br>Email<br>Alarnat email |                       |                    |                        |

#### Step 5 - Masukkan Nama Siswa

Masukkan nama siswa di kolom Nama Lengkap Siswa dan pastikan nama ditulis lengkap sesuai dari akta kelahiran siswa.

| Kelas           | Nama Lengkap Siswa |       | Kelas             | Nama Lengkap Siswa |       |
|-----------------|--------------------|-------|-------------------|--------------------|-------|
| KELAS 10 TKJ    | e.g Ahmad Yusuf    |       | KELAS 10 TKJ      | Maulana            |       |
| mor Induk Siswa | Non Ponsel         | Email | Nomor Induk Siswa | Nomor Ponsel       | Email |
|                 |                    |       |                   |                    |       |

#### Step 6 - Masukkan Nomor Induk Siswa

Masukkan Nomor Induk Siswa (NIS) pada kolom Nomor Induk Siswa.

| O) Siswa<br>Tambah Siswa Baru |                    | Gunakan Batch Upload → | O) Siswa<br>Tambah Siswa Ba | aru                | Gunakan Batch Upload |
|-------------------------------|--------------------|------------------------|-----------------------------|--------------------|----------------------|
| Kelas<br>KELAS 10 TKJ         | Nama Lengkap Siswa |                        | Kelas<br>KELAS 10 TKJ       | Nama Lengkap Siswa |                      |
| omor Induk Siswa              | Nomor Ponsel       | Email                  | Nomor Induk Siswa           | Nomor Ponsel       | Email                |
| e.g 0918762662                |                    |                        | 47125                       |                    |                      |
| T                             | SIMPAN             |                        |                             | SIMPAN             |                      |
|                               |                    |                        |                             |                    |                      |

#### Step 7 - Masukkan Nomor Ponsel

Pastikan kembali Nomor Ponsel yang dimasukkan adalah nomor Posel Aktif atau digunakan aplikasi Whatsapp orang tua.

| Kelas           | Nama Lengkap Siswa |       | Kelas             | Nama Lengkap Siswa |       |
|-----------------|--------------------|-------|-------------------|--------------------|-------|
| KELAS 10 TKJ    | Maulana            |       | KELAS 10 TKJ      | \$ Maulana         |       |
| mor Induk Siswa | Nomor Ponsel       | Email | Nomor Induk Siswa | Nomor Ponsel       | Email |
| 7125            |                    |       | 47125             | 081284787274       |       |

## Step 8 - Masukkan Email dan Klik Simpan

Silahkan masukkan Email orang tua untuk kelengkapan data siswa, kemudian klik Simpan.

| Kelas             | Nama Langkan Sigwa |         | Kelas             |
|-------------------|--------------------|---------|-------------------|
| KELAS 10 TKJ      | Maulana            | Maulana |                   |
| Nomor Induk Siswa | Nomor Ponsel       | Email   | Nomor Induk Siswa |
| 47125             | 081284787274       |         | 47125             |

| O) Siswa<br>Tambah Siswa Bai | ru                 | Gunakan Batch Upload →  |
|------------------------------|--------------------|-------------------------|
| Kelas                        | Nama Lengkap Siswa |                         |
| KELAS 10 TKJ                 | Maulana            |                         |
| lomor Induk Siswa            | Nomor Ponsel       | Email                   |
|                              | 081284787274       | maulana@infradigital.io |

Maulana

nor Ponsel

081284787274

kan Batch Upload

Ema

maulana@infradigital.io

# Step 9 - Selesai

Selamat, Anda telah berhasil menambah satu siswa di dalam dashboard Lembaga.

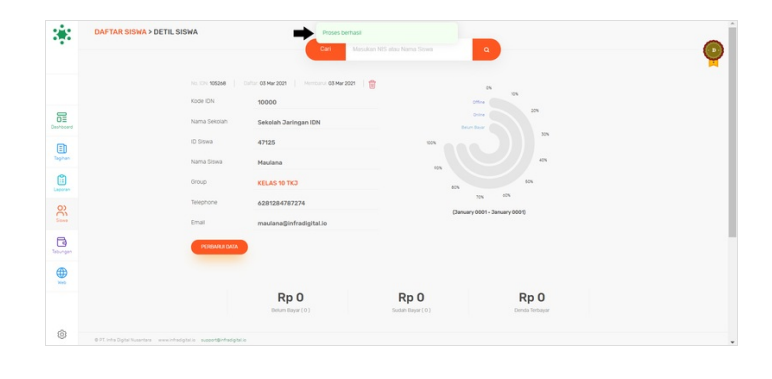